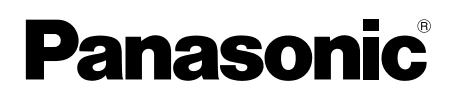

# A video-kaputelefon alkalmazási útmutatója

Ez a dokumentum ismerteti a videokaputelefon-alkalmazás használatának legfontosabb tudnivalóit. Olvassa el ezt az útmutatót a videokaputelefon-rendszerhez mellékelt Kezelési utasítás együtt.

# **Bevezetés**

A **[Videó-kaputelefon]** alkalmazást (Videó kaputelefon alkalmazás okostelefonokra) telepítheti mobileszközeire, és így mobileszközein is elérhetővé válnak a Panasonic központi monitorok szolgáltatásai.

- A használat megkezdésével kapcsolatos további információkért lásd: 4. oldal.
- A következőkben bemutatjuk, hogy miként csatlakoztathatja eszközeit a központi monitorhoz Wi-Fi segítségével és az interneten keresztül. Ne feledje, hogy a mobileszköz központi monitorhoz történő csatlakoztatásához egy vezeték nélküli routerre van szüksége.

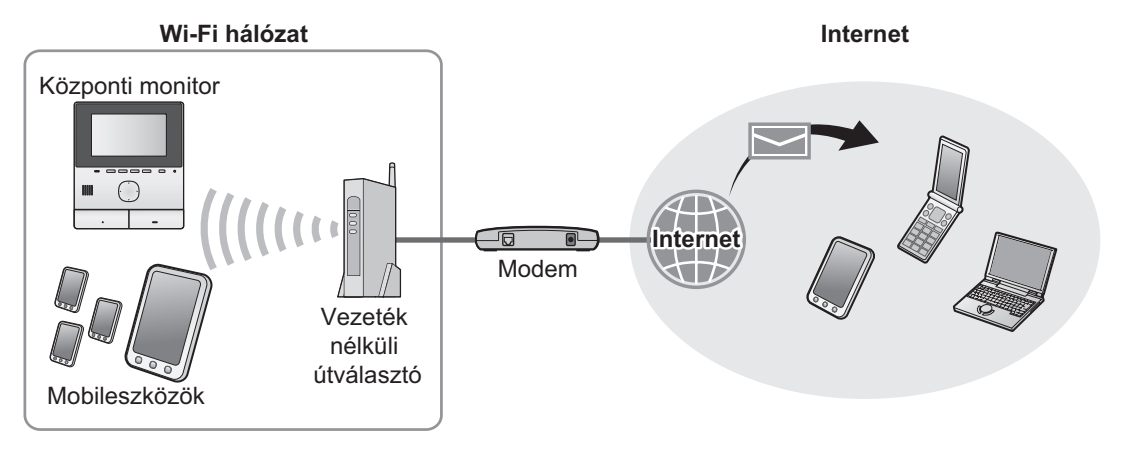

# Fő funkciók

- Kaputelefon-hívások fogadása (9. oldal)
- A kaputelefon hang- és képadatainak monitorozása (9. oldal)
- Értesítések fogadása a központi monitorhoz csatlakoztatott szenzorokról (11. oldal)
- Ajtók nyitása a központi monitorhoz csatlakoztatott elektromos zárak vezérlésével (11. oldal)
- A központi monitor e-mail értesítések küldésére történő beállítása (12. oldal)

# Támogatott eszközök

A legújabb információkat a következő támogatott oldalon találja.

### https://panasonic.net/cns/pcc/support/intercom/smartphone/

- Panasonic video-kaputelefonok
  - VL-SVN511 és VL-MVN511 modellek
- Kompatibilis mobileszközök (2019. októberétől)
  - iPhone és iPad (iOS 9.0 és későbbi verziók)
  - Android<sup>™</sup> eszközök (Android 4.0 és későbbi verziók)

### Megjegyzés:

- Előfordulhat, hogy a használt modelltől vagy a mobil eszköz operációs rendszerének verziójától függően bizonyos funkciók nem használhatóak.
- A mobileszköz operációs rendszerétől, az operációs rendszer verziójától és a termék típusától függően a működtetés és képernyők eltérőek lehetnek.
- A dokumentumban használt "mobileszköz" kifejezés alatt olyan okostelefont vagy táblagépet értünk, amely kompatibilis az alkalmazással.

# 1. Kezdeti lépések

| Kezdet | i lépések                                                   |   |
|--------|-------------------------------------------------------------|---|
| 1.1    | Előszó                                                      | 4 |
| 1.2    | [Videó-kaputelefon] alkalmazás használatának előkészületei  | 4 |
| 1.3    | A [Videó-kaputelefon] alkalmazás frissítése –<br>áttekintés | 5 |
| 1.4    | A <b>[Videó-kaputelefon]</b> alkalmazás<br>elindítása       |   |
| 1.5    | Értesítések                                                 | 8 |

# 2. Az alkalmazás használata

### Az alkalmazás használata

| 2.1 | Kaputelefon-hívások fogadása                                                                     | 9  |
|-----|--------------------------------------------------------------------------------------------------|----|
| 2.2 | Monitorozás a kaputelefonnal                                                                     | 9  |
| 2.3 | A kaputelefon történő beszélgetés vagy a<br>kaputelefon monitorozása közben elérhető<br>funkciók | 10 |
| 2.4 | Kaputelefon-hívás fogadása egy másik<br>kaputelefonon történő beszélgetés vagy                   |    |
|     | monitorozas közben                                                                               | 11 |
| 2.5 | Figyelmeztető értesítések használata                                                             | 11 |
| 2.6 | Az elektromos zárak működtetése                                                                  | 11 |
| 2.7 | Az e-mail értesítés funkció konfigurálása                                                        | 12 |
| 2.8 | Vezeték nélküli hozzáférési pontok                                                               |    |
|     | kezelése                                                                                         | 14 |

# 3. Beállítások

| Beállítások |                    |  |
|-------------|--------------------|--|
| 3.1         | Beállítások menü16 |  |

# 4. Általános információk

### Általános információk

| 4.1 | Hibaelhárítás              | 19 |
|-----|----------------------------|----|
| 4.2 | Hibaüzenetek               | 22 |
| 4.3 | Védjegyek és szerzői jogok |    |

# 1.1 Előszó

### A [Videó-kaputelefon] alkalmazásról röviden

- A dokumentumban használt képernyőfotók és képek csak illusztrációk, eltérhetnek a tényleges terméktől.
- A dokumentumban ismertetett tartalom 2019 októberétől számít aktuálisnak.
- A mobileszköz operációs rendszerétől, az operációs rendszer verziójától és a termék típusától függően a működtetés és az elérhető funkciók eltérhetnek a dokumentumban leírtaktól. Egyes esetekben az is elképzelhető, hogy az alkalmazás nem használható.
- A mobileszközön futó alkalmazásoktól függően lehetséges, hogy az alkalmazás nem lesz használható. Főleg olyan alkalmazások kerülhetnek összeütközésbe ezzel az alkalmazással, melyek telefon- vagy hanghívásokat tesznek lehetővé.
- Az alkalmazás megjelenését és műszaki adatait a gyártó külön értesítés nélkül módosíthatja, és ezek a részletek eltérhetnek a dokumentumban bemutatottaktól.
- Az alkalmazás csak akkor használható, ha a mobileszköz és a központi monitor ugyanahhoz a hálózathoz van csatlakoztatva. Ebben a dokumentumban amikor az "ugyanaz a vezeték nélküli router" kifejezést használjuk, akkor ezalatt "ugyanazt a hálózatot" értjük.
- Ha az alkalmazás nem fut, akkor a mobileszköz nem lesz képes az értesítések és a kaputelefonról érkező hívások fogadására. (A [Videó-kaputelefon] alkalmazás a háttérben fut, és akkor is képes bejövő hívásokat és értesítéseket fogadni, amikor a [Videó-kaputelefon] alkalmazás nem működik.)
- Energiatakarékos üzemmód (csak iPhone és iPad esetén)
   Az alábbi helyzetekben az energiatakarékos üzemmód képes leállítani a [Videó-kaputelefon] alkalmazás műveleteit (kommunikációját), és így visszafogja az akkumulátorhasználatot.
  - Ha a mobileszköz adott távolságra (kb. 100 m 200 m sugarú kör) vagy annál távolabb van a központi monitortól, és nincs a vezeték nélküli LAN hatókörén belül

Energiatakarékos üzemmódban kiválaszthatja, hogy a **[Videó-kaputelefon]** alkalmazás mindig hozzáférhessen a helyadatokhoz, és beállíthatja a központi monitor felszerelési helyét. (Lásd: 17. oldal.) Felbíviuk figyelmét, bogy a Papasonic nem fér bozzá a belyadatokhoz

Felhívjuk figyelmét, hogy a Panasonic nem fér hozzá a helyadatokhoz.

Helymeghatározási adatok (Android 6.0 és újabb, illetve iOS 13 és újabb esetén)
 A [Videó-kaputelefon] alkalmazás úgy működik, hogy a központi monitor és a mobileszköz azonos vezeték nélküli LAN-hoz (SSID) csatlakozik. Ha megjelenik egy üzenet, amely a vezeték nélküli LAN-adatok elérésének érdekében hozzáférést kér a helyadatokhoz, válassza azt a lehetőséget, amely mindig engedélyezi a hozzáférést. A működési műveletek a mobileszközdől függően eltérőek lehetnek. Előfordulhat, hogy a műveletek nem hajthatók végre, ha nincs hozzáférés a helyadatokhoz. Felhívjuk figyelmét, hogy a Panasonic nem fér hozzá a helyadatokhoz.

# 1.2 [Videó-kaputelefon] alkalmazás használatának előkészületei

- 1 Csatlakoztassa a központi monitort a vezeték nélküli routerhez.
  - A vezeték nélküli routerekhez való csatlakozással kapcsolatos részletekért olvassa el a központi monitorhoz mellékelt használati utasítást.
- 2 Engedélyezze a mobileszközön a Wi-Fi használatot, majd csatlakoztassa a mobileszközt a vezeték nélküli routerhez.
  - A vezeték nélküli routerekhez való csatlakozással kapcsolatos részletekért olvassa el a mobileszközhöz mellékelt használati utasítást.
- 3 Töltse le és telepítse a [Videó-kaputelefon] alkalmazást.
  - További információért látogassa meg az alábbi weboldalt.

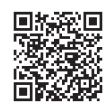

### https://panasonic.net/cns/pcc/support/intercom/smartphone/

- 4 Regisztrálja a mobileszközt a központi monitorhoz.
  - Lásd: 1.2.1 A mobileszköz központi monitorhoz történő regisztrálása (5. oldal).

### 1.2.1 A mobileszköz központi monitorhoz történő regisztrálása

- 1 Használja a mobileszközt az alábbiak végrehajtásához.
  - 1. Indítsa el a [Videó-kaputelefon] alkalmazást úgy, hogy megérinti annak ikonját (lásd lentebb).
    - Ha megjelenik a hozzáférést kérő üzenet, engedélyezze a hozzáférést.

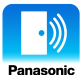

- 2. Olvassa el a megjelenített licencszerződést, majd érintse meg az [Elfogadom] lehetőséget.
- 2 Használja a központi monitort az alábbiak végrehajtásához.
  - A központi monitor kezelésével kapcsolatos részletekért olvassa el a központi monitorhoz mellékelt használati utasítást.
  - A dokumentumban bemutatott központi monitoron végrehajtható műveletek legtöbbje a VL-MVN511 modellt veszi alapul és használja példaként.
  - **1.** Főmenü  $\rightarrow \mathscr{F} \rightarrow \bigcirc \mathsf{OK}$ .
  - 2. Válassza ki a "**Regisztrálás/Mégse**" lehetőséget  $\rightarrow$  OK.
  - 3. Válassza ki a "Regisztrálás" lehetőséget  $\rightarrow$  OK.
  - Válassza ki a mobil eszköz regisztrációs számát → OK.
    - A hátralévő lépéseket 2 percen belül fejezze be.
- 3 Használja a mobileszközt az alábbiak végrehajtásához.
  - 1. Olvassa el a kijelzett üzenetet, majd érintse meg a [Regisztrálás] lehetőséget.
    - A központi monitor hangjelzést hallat a regisztráció befejezésekor.
    - Kövesse a képernyőn megjelenő utasításokat. Lásd: Energiatakarékos üzemmód (17. oldal).
- 4 Használja a központi monitort az alábbiak végrehajtásához.
  - 1. Nyomja meg a [OFF] gombot.

### Mobileszköz törlése a központi monitorról

Ha a továbbiakban nem kívánja használni a **[Videó-kaputelefon]** alkalmazást, akkor javasoljuk, hogy törölje mobileszközét a központi monitorról.

**1.** Főmenü  $\rightarrow \mathscr{F} \rightarrow \bigcirc \mathsf{OK}$ .

- 2. Válassza ki a "Regisztrálás/Mégse" lehetőséget → OK
- 3. Válassza ki a "Mégse" lehetőséget → OK
- 4. Válassza ki a mobil eszköz regisztrációs számát → OK
- 5. Nyomja meg a [OFF] gombot.

# 1.3 A [Videó-kaputelefon] alkalmazás frissítése – áttekintés

A **[Videó-kaputelefon]** alkalmazás folyamatos fejlesztés és funkcióbővítés alatt áll. Javasoljuk, hogy gyakran frissítse az alkalmazást annak érdekében, hogy mindig az alkalmazás legújabb verzióját használja.

#### Megjegyzés:

• Ha az alkalmazás nincs frissítve, előfordulhat, hogy egyes funkciók nem érhetők el.

### 1.3.1 A [Videó-kaputelefon] alkalmazás frissítése

Amikor megjelenik a mobileszközön az alkalmazás frissítéséről szóló értesítés, az alkalmazás frissítéséhez kövesse a képernyőn megjelenő utasításokat.

# 1.4 A [Videó-kaputelefon] alkalmazás elindítása

### Az alkalmazás elindítása

1. Indítsa el a [Videó-kaputelefon] alkalmazást úgy, hogy megérinti annak ikonját (lásd lentebb).

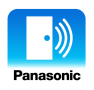

• A [Videó-kaputelefon] alkalmazás felső képernyője kerül megjelenítésre (lásd a lentebb ismertetett részleteket).

#### A képernyőkön történő navigáció

Az itt szereplő képernyőfotók Android eszközzel készített példák.

#### Felső képernyő

Akkor kerül megjelenítésre, ha elindítja az alkalmazást vagy kilép a működtető képernyőből.

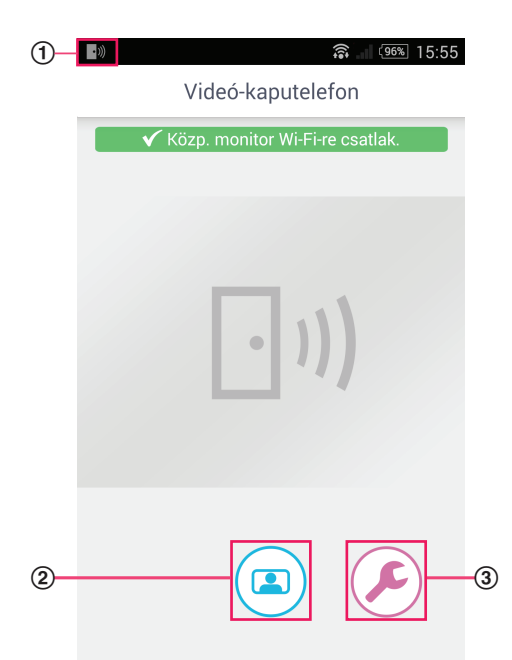

- Alkalmazás állapotjelző ikon (csak Android esetén) Akkor kerül megjelenítésre, ha a [Videó-kaputelefon] alkalmazás fut, és megjeleníti az alkalmazás állapotát.
- (2) Monitor gomb Megjeleníti a működtető képernyőt.
- ③ Beállítások gomb Megjeleníti a beállítások menüt.
- ④ Opciók menü ikon Megjeleníti az opciók menüjét.

#### Működtető képernyő

Akkor kerül megjelenítésre, ha kaputelefon-hívást fogad, beszél a hívóval a kaputelefonon vagy kaputelefont monitoroz.

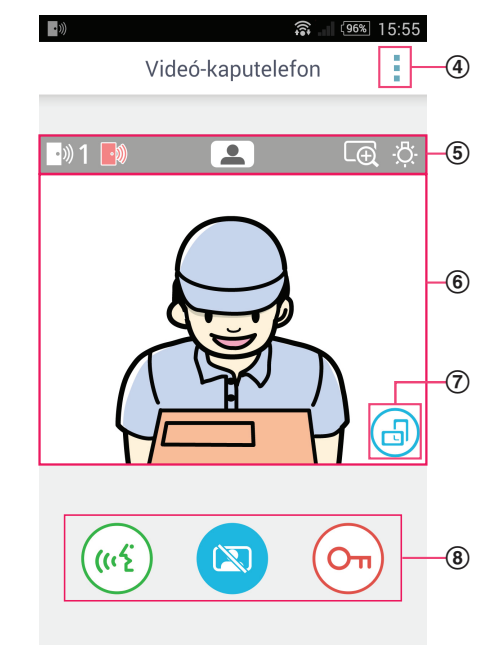

- (5) Állapotmegjelenítési terület Lásd: 7. oldal.
- 6 Képernyőrész a képek megtekintéséhez Megjeleníti a kaputelefonról érkező képet.
- ⑦ Tájolás gomb megjelenítése Álló (függőleges) és fekvő (vízszintes) megjelenítési módok között vált. Lásd: 10. oldal.
- (8) Működtető gombok Lehetővé teszi a különböző funkciók működtetését. A gombok az aktuális művelettől függően kerülnek megjelenítésre.

### Visszatérés az előző képernyőre

Android eszközök esetében nyomja meg a mobileszközön a "vissza" gombot. iPhone és iPad esetében érintse meg a ← jelet.

### Állapotmegjelenítési terület

| Kijelző           | Jelentés                                                                                                    |
|-------------------|----------------------------------------------------------------------------------------------------|
| • ))) 1           | Azt jelzi, hogy melyik kaputelefonról érkezett a hívás, melyeik kaputelefonnal beszél vagy melyik kaputelefon monitorozását végzi. ("1" és "2" jelzi az eszköz számát, és "L" jelzi a bejárati portát.) |
|                   | Jelzi, ha kaputelefont monitoroz (9. oldal).                                                                                                    |
| ( <sup>(1</sup> 2 | Jelzi, ha beszél az egyik kaputelefonon (9. oldal).                                                                                                    |
| LĐ                | Jelzi, ha a kép nagyítás módban került megjelenítésre.                                                                                                    |
| ÷Č:               | Jelzi, ha a kaputelefon LED lámpái be vannak kapcsolva.                                                                                                    |
| •)))              | Jelzi, ha hívást fogad egy kaputelefonról (miközben egy másik kaputelefonnal folytat beszélgetést vagy monitorozást).                                                                                   |

# 1.5 Értesítések

A **[Videó-kaputelefon]** alkalmazás megfelelő beállítások mellett értesíti Önt a kaputelefonokról érkező hívások esetén (9. oldal), és akkor is, ha a központi monitorhoz csatlakoztatott szenzorok jelet küldenek (11. oldal). Az alkalmazás értesíti Önt csengőhang vagy értesítő hangjelzés lejátszásával, valamint egy üzenet is megjelenítésre kerül.

### Megjegyzés:

• Az értesítési funkciók működése a mobileszköz állapotától és beállításaitól függ.

### Ha megjelenik egy értesítés

A **[Videó-kaputelefon]** alkalmazás képernyőjének megjelenítéséhez érintse meg az értesítést (szükség esetén oldja fel a képernyő zárolását). Utána végrehajthatja a megfelelő műveletet, így pl. fogadhatja a kaputelefonról érkező hívást (9. oldal) vagy további részleteket olvashat el a figyelmeztető értesítésekről (11. oldal).

### Megjegyzés:

- A [Videó-kaputelefon] alkalmazás értesítő csengőhangjait nem módosíthatja.
- Ha a csengőhang vagy az értesítés-hangjelzés hallható, de nem kerül megjelenítésre értesítés, akkor kézzel váltson át az aktuális alkalmazásról a [Videó-kaputelefon] alkalmazásra.

### Megjegyzések Android eszközöket használók számára

- Ha egy másik alkalmazást használ, amikor beérkezik egy figyelmeztető értesítés vagy egy hívás a kaputelefonról, a mobileszköz képernyője automatikusan átvált a [Videó-kaputelefon] alkalmazás képernyőjére.
- Értesítési hangjelzés

Az értesítési hangjelzés hangereje fokozatosan növelésre kerül (tehát eleinte halk, majd fokozatosan hangosodik).

Csengőhang

A mobileszközön beállított csengőhang (tehát a telefonhívásokat is jelző) hangerő lesz érvényes a kaputelefon csengőhangjának lejátszásakor.

Csendes mód

Ha a mobileszköz le van némítva, az értesítési hang lejátszásra kerül, de a kaputelefon csengőhangja nem.

#### Megjegyzések iPhone és iPad felhasználók számára

- Ha a mobileszköz képernyőzárának feloldása után sem kerül megjelenítésre a [Videó-kaputelefon] alkalmazás képernyője, akkor jelenítse meg manuálisan az alkalmazást (vagyis érintse meg az alkalmazás ikonját a mobileszköz kezdőképernyőjén, válassza ki a legutóbbi alkalmazások listájából, stb.).
- Értesítési hangjelzés

Ha a képernyő le van zárva vagy egy másik alkalmazás van az előtérben, az értesítési funkciók az Értesítési központban végrehajtott beállítások szerint működnek, melyeket a mobileszköz **[Beállítások]** alkalmazásában találja.

Ha a **[Videó-kaputelefon]** alkalmazás van az előtérben, az értesítési hangjelzés hangereje fokozatosan növelésre kerül (tehát eleinte halk, majd fokozatosan hangosodik).

Csengőhang

Ha a képernyő le van zárva vagy egy másik alkalmazás fut az előtérben, akkor a mobileszközön beállított csengőhang (tehát a telefonhívásokat is jelző) hangerő lesz érvényes a kaputelefon csengőhangjának lejátszásakor.

Ha a **[Videó-kaputelefon]** alkalmazás van az előtérben, akkor a mobileszközön a zene és multimédia lejátszásához beállított hangerő (amit a mobileszköz hangerő gombjával szabályozhat) lesz érvényes a kaputelefon csengőhangjának lejátszásakor. **Csendes mód** 

### Csendes mód

Ha a képernyő le van zárva vagy egy másik alkalmazás van az előtérben, és a mobileszköz le van némítva, az értesítési hangjelzés és a kaputelefon csengőhangja nem kerül lejátszásra.

Ha a **[Videó-kaputelefon]** alkalmazás van az előtérben, az értesítési hangjelzés és a kaputelefon csengőhangja a fent bemutatott módon kerül lejátszásra.

# 2.1 Kaputelefon-hívások fogadása

Ha az alkalmazás kaputelefonról érkező hívást fogad, akkor lejátssza a csengőhangot.

- 1 A [Videó-kaputelefon] alkalmazás működtető képernyőjén érintse meg a ( ((1) lehetőséget.
  - Ha az alkalmazás működtető képernyője nem kerül megjelenítésre, akkor nyissa meg kézzel a [Videó-kaputelefon] alkalmazást (vagyis érintse meg az alkalmazás ikonját a mobileszköz kezdőképernyőjén, válassza ki a legutóbbi alkalmazások listájából, stb.).
- 2 Ha befejezte, érintse meg a 😿 lehetőséget.

#### Megjegyzés:

- Maximum 90 másodpercig beszélhet.
- Ha a mobileszköz telefonhívást fogad, miközben Ön a kaputelefonon beszél, akkor a kaputelefon-hívás befejezésre kerül.

# 2.2 Monitorozás a kaputelefonnal

A kaputelefon által közvetített hangokat és képeket monitorozhatja.

- A [Videó-kaputelefon] alkalmazás felső képernyőjén érintse meg a ( 
   ) lehetőséget.
  - Ha több kaputelefon van telepítve, akkor válassza ki a kívánt kaputelefont.
- 2 Hang és kép monitorozása.
  - A ( ((15) gomb megnyomásával beszélhet a monitorozott félhez.
- 3 Ha befejezte, érintse meg a 🔯 lehetőséget.

#### Megjegyzés:

- Az Ön oldaláról származó hangok nem lesznek hallhatóak a kaputelefonnál.
- Maximum 3 percig monitorozhat.
- Ha a mobileszköz telefonhívást fogad, miközben Ön a kaputelefonon monitorozást folytat, akkor az alkalmazás a monitorozást befejezi.

### A kaputelefon hangjával kapcsolatos megjegyzések

- Ha a kaputelefonon beszél vagy kaputelefont monitoroz, akkor a kaputelefon hangja a mobileszköz hangkimeneti eszközén (fülhallgatóján vagy hangszóróján) keresztül kerül lejátszásra, a [Hangszóró-beállítás] beállításának megfelelően. Ez a beállítás a beállítások menüben érhető el (16. oldal).
- Ha kaputelefonon beszél vagy kaputelefont monitoroz, akkor ideiglenesen átkapcsolhat a fülhallgatóról a hangszóróra és vissza, ha megnyitja az opciók menüt és kiválasztja a [Hangszóró] lehetőséget (10. oldal).
- Ha a kaputelefon hangja a mobileszköz hangszóróján keresztül kerül lejátszásra, és az Ön oldalán nagy a háttérzaj, akkor előfordulhat, hogy a kaputelefon hangja szaggatni kezd. Ebben az esetben tanulmányozza a fenti információkat és kapcsolja át a hangot egy másik kimenetre vagy menjen egy csendesebb helyre.
- Bizonyos mobileszközök nem rendelkeznek fülhallgatóval vagy hangszóróval. Ebben az esetben a [Hangszóró-beállítás] beállítást nem veszi figyelembe a készülék.
- Ha vezetékes vagy Bluetooth fejhallgató van a mobileszközhöz csatlakoztatva, akkor ez az eszköz lesz az alapértelmezett hangkimenet.

# 2.3 A kaputelefon történő beszélgetés vagy a kaputelefon monitorozása közben elérhető funkciók

### 2.3.1 A kijelző tájolásának módosítása

Érintse meg a kijelző tájolása gombot (①) a képek megtekintésére szolgáló képernyőrészben, vagy forgassa el a mobileszközt úgy, hogy az fekvő helyzetbe (vagyis a talajjal párhuzamos pozícióba), vagy álló helyzetbe (vagyis a talajra merőleges pozícióba) kerüljön.

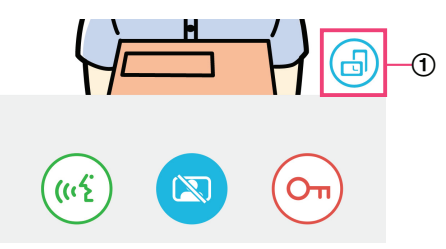

### Megjegyzés:

- Ha fekvő módba vált, akkor a működtető gombok eltűnnek, és csak a képek megtekintésére szolgáló képernyőrész kerül megjelenítésre. Kaputelefon hívásához vagy bizonyos műveletek elvégzéséhez át kell váltania álló megjelenítési módba.
- A mobileszköz elérhető funkcióitól függően lehetséges, hogy az álló és fekvő módok közti egyszerű, mobileszköz forgatásával történő váltás nem használható.

### 2.3.2 Nagyítás, pásztázás, döntés

### Nagyítás és kicsinyítés (széles mód, nagyítás mód)

A nagyításhoz érintse meg kétszer a megjelenített képet (nagyítás mód); a kicsinyítéshez tegye meg ugyanezt ismét (széles mód).

### A megjelenített terület módosítása (pásztázás/döntés)

Nagyítás közben érintse meg a képterület kívánt részét.

### 2.3.3 Háttérfény-kompenzáció, világítás és hangszóró-beállítások

Fekvő megjelenítési mód esetén a következő funkciók nem használhatók.

### Háttérfény-kompenzáció beállítása a kaputelefon számára

Akkor konfigurálja a beállításokat, ha a készülék egy képet jelenít meg, vagy amikor a kaputelefonon beszél.

1. A [Videó-kaputelefon] alkalmazás működtető képernyőjén érintse meg a \_ → [Háttérvil. ellensúlyoz.] lehetőségeket.

### 2. Érintse meg a [-] vagy [+] lehetőséget a fényerő módosításához.

- A megjelenített kép ellenőrzésekor állítsa be a fényerőt.
- A háttérfény-kompenzáció kikapcsolásához érintse meg a(z) [OFF] lehetőséget.
- A használt kaputelefontól függően előfordulhat, hogy a beállításra szolgáló gombok [OFF] és [ON] gombokként kerülnek megjelenítésre.

### A kaputelefon LED lámpáinak be- és kikapcsolása

Akkor konfigurálja a beállításokat, ha a készülék egy képet jelenít meg, vagy amikor a kaputelefonon beszél.

- 1. A [Videó-kaputelefon] alkalmazás működtető képernyőjén érintse meg a → [Megvilágítás] lehetőségeket.
- 2. Válassza a [ON] vagy a [OFF] lehetőséget, majd érintse meg az [OK] gombot.

### A hangkimenet módosítása

Ha a kaputelefonon beszél vagy monitorozást végez, akkor átválthat az elérhető hangkimenetek között.

1. A [Videó-kaputelefon] alkalmazás működtető képernyőjén érintse meg a → [Hangszóró] lehetőségeket.

### 2. Válassza ki a kívánt beállítást.

• Az elérhető beállítások a mobileszköz beállításaitól, a hardver konfigurációtól és számos egyéb tényezőtől függenek.

 Ez a beállítás csak a jelenlegi kaputelefon-hívásra vagy monitorozási munkamenetre érvényes. Legközelebb, amikor kaputelefon-hívást fogad vagy elkezdi a monitorozást, a [Hangszóró-beállítás] beállításban kiválasztott hangkimenet kerül alkalmazásra. A beállítások menüben megváltoztathatja ezt a beállítást (16. oldal).

# 2.4 Kaputelefon-hívás fogadása egy másik kaputelefonon történő beszélgetés vagy monitorozás közben

Ha hívást fogad egy kaputelefonról, miközben már beszél vagy monitoroz egy másik kaputelefont használva, akkor az alkalmazás

lejátssza a csengőhangot és megjeleníti a .))) ikont az állapotmegjelenítési területen.

### Az új látogató monitorozásához

Érintse meg a x vagy vagy lehetőséget az aktuális kaputelefon-hívás vagy monitorozás befejezéséhez és az új látogató monitorozásának megkezdéséhez.

#### Az új kaputelefon-hívás figyelmen kívül hagyásához és az aktuális kaputelefon-hívás vagy monitorozás folytatásához

Folytassa a beszélgetést vagy monitorozást; ne érintse meg a 😿 vagy 🖾 lehetőségeket.

# 2.5 Figyelmeztető értesítések használata

Ha egy szenzor (pl. tűzjelző) jelet küld, akkor az alkalmazás képes lejátszani az értesítéshez rendelt hangjelzést és megjeleníti egy üzenetet. Érintse meg a **[Bezárás]** vagy **[Leállítás]** gombot a figyelmeztető értesítés figyelmen kívül hagyásához.

### Megjegyzés:

- Az értesítési hangjelzésekre és az értesítések megjelenítésére vonatkozó információkért lásd: 8. oldal.
- Ha egy szenzor jelet küld, amíg Ön kaputelefon-hívást fogad vagy folytat, akkor a készülék bontja a hívást.
- Az alkalmazás nem fogad kaputelefon-hívásokat, miközben figyelmeztető értesítést jelenít meg.

### Figyelmeztető értesítés figyelmen kívül hagyása

A figyelmeztető értesítések az alábbi helyzetekben lesznek figyelmen kívül hagyva.

- A szenzor jelküldése óta eltelt 3 perc.
- A szenzor nem küld többé jelet.
- Érintse meg a [Bezárás] vagy [Leállítás] gombot.

### Mi a különbség a [Bezárás] és [Leállítás] gombok között?

#### [Bezárás]

- Egy figyelmeztető értesítés ideiglenes figyelmen kívül hagyására használatos.
- Akkor kerül megjelenítésre, mikor az értesítési hangjelzések lejátszásra kerülnek, majd átvált [Leállítás] lehetőségre 5 másodperc eltelte után.
- Leállítja a mobileszköz által lejátszott értesítési hangjelzést; a központi monitor által lejátszott értesítési hangjelzés folytatódik.

#### [Leállítás]

- Egy figyelmeztető értesítés végleges figyelmen kívül hagyására használatos.
- Az értesítési hangjelzés megszólalása után, kb. 5 másodperc elteltével kerül megjelenítésre.
- Leállítja a mobileszköz és a központi monitor által lejátszott értesítési hangjelzést.

# 2.6 Az elektromos zárak működtetése

Ha elektromos zárakat csatlakoztatott a központi monitorhoz, akkor az alkalmazás segítségével kinyithatja ezeket a zárakat, miközben a kaputelefonon beszél vagy éppen monitorozást végez.

- A kaputelefonon történő beszélgetés vagy monitorozás közben érintse meg a (Oπ) lehetőséget.
- 2 Érintse meg az **[OK]** lehetőséget.
  - Ha több elektromos zár van telepítve, akkor válassza ki a kívánt zárat.
  - Egy nyugtázást kérő képernyő jelenik meg az elektromos zár kinyitásakor.

# 2.7 Az e-mail értesítés funkció konfigurálása

Az e-mail értesítés funkció beállításával a kaputelefon e-mailen elküldi a kamera aktuális képét, ha valaki megnyomja a hívás gombot a kaputelefonon.

- A funkcióval kapcsolatos további információkért lásd a központi monitorhoz mellékelt dokumentációt.
- Ezek a beállítások a központi monitor segítségével is konfigurálhatók, de az alkalmazást használva egyszerűbben elvégezhetők.

### 2.7.1 Az e-mail értesítés funkció konfigurációjának áttekintése

Az e-mail értesítés funkció beállításának módosítása előtt gyűjtse össze az alábbi információkat.

- Küldő e-mail címe: Erről az e-mail címről küldi a központi monitor az értesítési üzeneteket. Fontos, hogy kizárólag mobil telefonon használható cím nem használható.
- SMTP szerver: Ez az e-mail címhez tartozó e-mail szerver neve. Tipikusan "SMTP" karaktersorozattal kezdődik.
- Port száma: Ez az e-mail címhez tartozó e-mail szerver kommunikációs portjának a száma.
- Biztonság típusa: Ez az e-mail szerver által használt titkosítás típusa. Az e-mail értesítés funkció a [TLS], [SSL], és a [Nincs] lehetőségeket támogatja.
- SMTP hitelesítés: Az a [Fiók neve] és a [Jelszó], amelyre az e-mail szervernek e-mailek küldéséhez van szüksége.

### Megjegyzés:

- A levélszemétként kezelt e-mail üzenetek nem biztos, hogy megérkeznek a címzetthez. Úgy konfigurálja a fogadó fél az e-mail postafiókokat és az e-mail kliens szoftvert, hogy az e-mail értesítés funkció által küldött e-mail üzenetek biztosan megérkezzenek.
- A hálózat aktuális állapotától függően lehetséges, hogy az e-mail üzenetek nem küldhetők el a központi monitorról.
- Minden e-mail értesítés elküldésre kerül az összes regisztrált e-mail címre. Nem lehet e-mail címeket külön kiválasztani, hogy bizonyos üzenetek csak oda kerüljenek elküldésre.

### 2.7.2 E-mail szerver regisztrálása

1 A [Videó-kaputelefon] alkalmazás felső képernyőjén érintse meg a ( )→ [E-mail értesítések beállításai] →

### [Regisztrálása] lehetőségeket.

- 2 Végezze el a kívánt beállításokat.
  - A beállítások részleteiért lásd: 2.7.1 Az e-mail értesítés funkció konfigurációjának áttekintése.
  - Csak Android eszközök esetén

Ha az **[SMTP hitelesítés]** lehetőséget **[Tovább]** értékre állítja, akkor érintse meg a **[Beállítások]** lehetőséget, majd adja meg a hitelesítéshez szükséges adatokat (**[Fiók neve]** és **[Jelszó]**).

- 3 Érintse meg a [Tovább] (Android eszközök) vagy az > (iPhone, iPad) → [OK] lehetőséget.
  - Egy teszt e-mail üzenet kerül elküldésre a megadott e-mail címre. Ellenőrizze, hogy az e-mail üzenet rendben megérkezett-e.

### Az e-mail szerver beállításainak ellenőrzése

A [Videó-kaputelefon] alkalmazás felső képernyőjén érintse meg a ( → E-mail értesítések beállításai] →

### [Jóváhagyása/módosítása] lehetőségeket.

2. Ellenőrizze a beállításokat, majd érintse meg a 👉 lehetőséget vagy a mobileszközén található "vissza" gombot.

### Az e-mail szerver beállításainak módosítása

- A [Videó-kaputelefon] alkalmazás felső képernyőjén érintse meg a → [E-mail értesítések beállításai] →
   [Jóváhagyása/módosítása] lehetőségeket.
- 2. Válassza ki a módosítani kívánt részt, majd regisztrálja a módosításokat az alábbi megjelenített utasításokat követve.

### Az e-mail szerver beállításainak törlése

A [Videó-kaputelefon] alkalmazás felső képernyőjén érintse meg a → [E-mail értesítések beállításai] →
 [Regisztrációjának törlése] lehetőségeket.

2. Kövesse a megjelenített utasításokat az e-mail szerver beállításainak törléséhez.

### 2.7.3 Értesítési e-mail címek regisztrálása

Maximum 4 e-mail címet adhat meg értesítési üzenetek fogadására.

1 A [Videó-kaputelefon] alkalmazás felső képernyőjén érintse meg a 🄑 → [E-mail értesítések beállításai] → [Értésítési

### e-mail cím] lehetőségeket.

- 2 Adja meg az e-mail címet az alábbi lépések egyikének segítségével.
  - Ha több e-mail címet ad meg, akkor ismételje a lenti lépéseket.

#### Ha a mobileszköz címjegyzékében elmentett e-mail címet kíván kiválasztani

- a. Érintse meg a le vagy [+] lehetőséget az e-mail cím megadására szolgáló beviteli mező mellett.
- b. Válassza ki a kívánt e-mail címet a megjelenített címjegyzékből.

#### E-mail cím közvetlen megadásakor

- a. Érintse meg az e-mail cím megadására szolgáló beviteli mezőt.
- b. Adja meg az e-mail címet.
- 3 Érintse meg a [Tovább] vagy > lehetőséget.
- 4 Erősítse meg az üzenetet → [Küldés].
  - Egy tesztüzenet kerül elküldésre a megadott e-mail címre.
  - Ellenőrizze, hogy az üzenet rendben megérkezett-e a megadott e-mail címre → [Regisztrálás].
    - Az e-mail cím regisztrálásra, az [E-mail értesítés] funkció pedig engedélyezésre került.

#### Regisztrált e-mail cím törlése

5

- A [Videó-kaputelefon] alkalmazás felső képernyőjén érintse meg a → [E-mail értesítések beállításai] → [Értésítési e-mail cím] lehetőségeket.
- 2. Érintse meg a törölni kívánt e-mail címhez tartozó beviteli mezőt, majd törölje a megadott e-mail címet.
- 3. Érintse meg a [Tovább] vagy > lehetőséget.

### 2.7.4 E-mail értesítések engedélyezése és kikapcsolása funkció

Az e-mail értesítés funkció engedélyezésre kerül, ha e-mail szervert és e-mail címeket regisztrált a központi monitoron. Használja az alábbi eljárást, ha ideiglenesen ki kívánja kapcsolni az összes e-mail értesítést (pl. ha otthon tartózkodik), vagy újra engedélyezni kívánja őket.

1 A [Videó-kaputelefon] alkalmazás felső képernyőjén érintse meg a ( , → [E-mail értesítések beállításai] → [E-mail

### értesítés] lehetőségeket.

- 2 Csúsztassa a kapcsolót a kívánt állapotba.
  - I): Az e-mail értesítések engedélyezve vannak.
  - : Az e-mail értesítések ki vannak kapcsolva.

### 2.7.5 E-mail értesítéseket indító eszközök kiválasztása

Megadhatja, hogy milyen eszközökről érkező adatok indíthatnak e-mail értesítéseket.

- A [Videó-kaputelefon] alkalmazás felső képernyőjén érintse meg a → [E-mail értesítések beállításai] → [Értesítés kiválasztása] lehetőségeket.
- 2 Csúsztassa a kapcsolókat a kívánt állapotba minden eszköznél.
  - I): Az eszköz e-mail értesítéseket indíthat.

### Az alkalmazás használata

- - : Az eszköz nem indíthat e-mail értesítéseket.

### Megjegyzés:

Ezek a beállítások minden regisztrált e-mail címre érvényesek.

# 2.8 Vezeték nélküli hozzáférési pontok kezelése

A vezeték nélküli hozzáférési pont az a berendezés, mely lehetővé teszi a mobileszköz számára, hogy Wi-Fi technológiát használva csatlakozhasson hálózathoz. (A legtöbb esetben a vezeték nélküli hozzáférési pont az Ön vezeték nélküli routere.) A vezeték nélküli hozzáférési pont a hozzárendelt SSID (vezeték nélküli hálózati név) segítségével azonosítható.

Az alkalmazás egy maximum 10 vezeték nélküli hozzáférési pontot tartalmazó listát kezel, melveken keresztül csatlakozhat a központi monitorhoz. A következő esetekben használja a 2.8.1 Vezeték nélküli hozzáférési pontok hozzáadása (14. oldal) részben leírt procedúrát, ha újabb vezeték nélküli hozzáférési pontot kíván hozzáadni a listához.

#### Ha a központi monitor olyan vezeték nélküli hozzáférési ponthoz csatlakozott, mely több SSID-vel (vezeték nélküli hálózati névvel) rendelkezik

Ebben az esetben adja hozzá a vezeték nélküli hozzáférési pont mindegyik SSID-ját a listához. Ez lehetővé teszi az alkalmazás számára, hogy a mobileszköz által használt SSID értékétől függetlenül csatlakozhasson a központi monitorhoz.

#### Ha a házban több, különböző SSID értékkel konfigurált vezeték nélküli hozzáférési pont található a hálózati lefedettség bővítése érdekében

Ebben az esetben adja hozzá mindegyik vezeték nélküli hozzáférési pont SSID-ját a listához. Ez lehetővé teszi az alkalmazás számára, hogy a mobileszköz által aktuálisan használt hálózattól függetlenül, a ház bármely pontján csatlakozhasson a központi monitorhoz.

### Megjegyzés:

A vezeték nélküli hozzáférési pontokat az SSID értéke azonosítja, így nincs szükség új vezeték nélküli hozzáférési pont regisztrálására akkor, ha az új eszköz ugyanazt az SSID-t használja, mint egy már korábban regisztrált hálózat,

### 2.8.1 Vezeték nélküli hozzáférési pontok hozzáadása

### Vezeték nélküli hozzáférési pontok automatikus hozzáadása

Ha mobileszköze egy új vezeték nélküli hozzáférési ponthoz csatlakozik (tehát egy olyan hozzáférési ponthoz, melynek SSID-ja még nem került hozzáadásra a vezeték nélküli hozzáférési pontok listájához), a [Videó-kaputelefon] alkalmazás arra kéri majd, hogy végezze el a vezeték nélküli hozzáférési pont hozzáadását.

Ha a [Új vezeték nélküli hozzáférési ponthoz (SSID) csatlakozott. Hozzá kívánja adni?] kerül megjelenítésre a [Videó-kaputelefon] alkalmazás használatakor, akkor érintse meg az [OK] lehetőséget.

### Vezeték nélküli hozzáférési pontok kézi hozzáadása

- 1. Csatlakozzon a hozzáadni kívánt vezeték nélküli hozzáférési ponthoz.
- 2. Indítsa el a [Videó-kaputelefon] alkalmazást.
- → [Vezeték nélküli hozzáférési pont] 3. A [Videó-kaputelefon] alkalmazás felső képernyőjén érintse meg a lehetőségeket.
- 4. Érintse meg a képernyő jobb felső sarkában megjelenített [+] lehetőséget.
- 5. Erősítse meg az üzenetet  $\rightarrow$  [OK].

### A vezeték nélküli hozzáférési pontok listájának jóváhagyása

- → [Vezeték nélküli hozzáférési pont] 1. A [Videó-kaputelefon] alkalmazás felső képernyőjén érintse meg a lehetőségeket.
  - A vezeték nélküli hozzáférési pontok listája megjelenítésre került.

### Vezeték nélküli hozzáférési pontok törlése

- A [Videó-kaputelefon] alkalmazás felső képernyőjén érintse meg a → [Vezeték nélküli hozzáférési pont] lehetőségeket.
  - A vezeték nélküli hozzáférési pontok listája megjelenítésre került.
- 2. Válassza ki a törölni kívánt vezeték nélküli hozzáférési pontot.
- **3.** Erősítse meg az üzenetet  $\rightarrow$  **[OK]**.

# 3.1 Beállítások menü

Ebben a részben a beállítások menüben elérhető egyes beállítások kerülnek bemutatásra, valamint az, hogy miként lehet módosítani ezeket beállításokat.

- 1 A [Videó-kaputelefon] alkalmazás felső képernyőjén érintse meg a ( 🔑 lehetőséget.
- 2 Válassza ki a kívánt elemet.
  - Szükség esetén ismételje meg ezt a lépést a kívánt beállításra történő navigációhoz.
- 3 Módosítsa a beállításokat a kívánt értékekre.
  - A beállítások módosításához lásd a következő táblázatot.

| Menünév és almenü                           |                                         | Leírás                                                                                                    | Alapértelmezett                                                                                                    |
|---------------------------------------------|-----------------------------------------|----------------------------------------------------------------------------------------------------|----------------------------------------------------------------------------------------------------|
| E-mail értesítések<br>beállításai           | Értésítési e-mail cím <sup>*1</sup>     | Lehetővé teszi azon e-mail címek (legfeljebb<br>4-et) beállítását, melyekre az e-mail<br>értesítések érkezhetnek.<br>Lásd: 13. oldal.                                                                                                    | _                                                                                                    |
|                                             | E-mail értesítés <sup>*2</sup>          | Meghatározza, hogy az e-mail értesítés<br>funkció engedélyezve vagy kikapcsolt<br>állapotban legyen.<br>Ha a <b>[Regisztrálása]</b> és az <b>[Értésítési e-mail</b><br><b>cím]</b> konfigurálva van, akkor ez a beállítás<br>automatikusan engedélyezésre kerül (tehát az<br>e-mail értesítések kiküldése kerülnek).<br>Lásd: 13. oldal. | Letiltva                                                                                                    |
|                                             | Értesítés kiválasztása <sup>*2</sup>    | Azt határozza meg, hogy melyik eszköz<br>indíthat e-mail értesítéseket.                                                                                                    | Mind<br>engedélyezve                                                                                                    |
|                                             | Regisztrálása                           | Regisztrálja a küldő e-mail szerverére<br>vonatkozó információkat.<br>Lásd: 12. oldal.                                                                                                    | _                                                                                                    |
|                                             | Jóváhagyása/módosítása <sup>*1</sup>    | Lehetővé teszi a feladó e-mail szerverére<br>vonatkozó információk ellenőrzését és<br>szükség esetén azok szerkesztését.                                                                                                    | _                                                                                                    |
|                                             | Regisztrációjának törlése <sup>*1</sup> | Törli a küldő e-mail szerverére vonatkozó<br>információkat.                                                                                                    | _                                                                                                    |
| Hívásbeállítások                            |                                         | Azt határozza meg, hogy szóljon-e<br>csengőhang kaputelefon-hívás fogadásakor,<br>és hányszor csörögjön ki.                                                                                                    | A csengőhang<br>engedélyezve van,<br>és minden<br>alkalommal<br>lejátszásra kerül,<br>amikor a<br>kaputelefon hívás<br>gombját<br>megnyomják |
| Beszéd (monitor)<br>hangerő<br>szabályozása | ■【 ›))                                  | A mobileszköz fejhallgatóján a kaputelefon<br>hívások és a monitorozás hangereje 5 szinten<br>állítható (+2 és -2 közötti értékben).                                                                                                    | 0                                                                                                    |
| (Csak Android<br>eszközök)                  | Ų                                       | A mobileszköz mikrofonján a kaputelefon<br>hívások hangereje 5 szinten állítható (+2 és -2<br>közötti értékben).                                                                                                    | U                                                                                                    |
| Hangszóró-beállítás                         |                                         | <ul> <li>Meghatározza, hogy a mobileszköz<br/>hangszórója használatban legyen-e, ha a<br/>kaputelefonon beszél vagy ha monitorozást<br/>végez.</li> <li>Ez a beállítás nem működik, ha a<br/>mobileszköz nem rendelkezik<br/>hangszóróval.</li> </ul>                                                                                    | Ki<br>(O)                                                                                                    |

# 3. Beállítások

| Menünév és almenü                                          | Leírás                                                                                                    | Alapértelmezett |
|------------------------------------------------------------|----------------------------------------------------------------------------------------------------|-----------------|
| Energiatakarékos üzemmód<br>(Csak iPhone és iPad)          | Az [Energiatakarékos üzemmód]<br>segítségével tovább tart az akkumulátor<br>töltöttsége, amikor nem tartózkodik otthon. A<br>beállítás használatához a képernyőn látható<br>utasítások alapján határozza meg a<br>felszerelési helyet a központi monitor számára.<br>Az alkalmazás helymeghatározási<br>funkciójánál a [Engedélyezés mindig]<br>beállítást adja meg.<br>(Az energiatakarékos üzemmód úgy működik,<br>hogy lekéri a központi monitor és a<br>mobileszköz helyadatait. A mobileszköz<br>kommunikációs állapotához és a<br>helymeghatározási szolgáltatás<br>pontosságához hasonló tényezőktől függően<br>előfordulhat, hogy a központi monitor helye<br>nem jelenik meg pontosan.)<br>Ha a központi monitor helye változik,<br>konfigurálja újra a telepítési helyet.<br>iOS 12 és korábbi verziók esetén:<br>Amikor nem használja az<br>[Energiatakarékos üzemmód]<br>lehetőséget, válassza a [Kikapcsolás]<br>lehetőséget, és állítsa a<br>helymeghatározási funkciót<br>[Engedélyezés mindig] beállításra. | _               |
| Alkalmazás automatikus indítása<br>(Csak Android eszközök) | Meghatározza, hogy a <b>[Videó-kaputelefon]</b><br>alkalmazás elinduljon-e automatikusan a<br>mobileszköz bekapcsolásakor.                                                                                                    | Engedélyezve    |
| Információ                                                 | Lehetővé teszi a <b>[Videó-kaputelefon]</b><br>alkalmazás verziószámának, mobileszköz IP<br>címének, az alkalmazás és a központi monitor<br>csatlakozási állapotának, a vezeték nélküli<br>hozzáférési pontok listájának, és egyéb<br>hasonló információknak a megtekintését.<br>Vezeték nélküli hozzáférési pontok<br>hozzáadásához vagy törléséhez érintse meg a<br>(z) <b>[Hozzáadás/Törlés]</b> lehetőséget a<br><b>[Wi-Fi-csatlakozás]</b> részben.                                                                                                    | _               |
| Regisztrálás                                               | <ul> <li>Az alábbi szituációkban használatos.</li> <li>Ha a központi monitorhoz történő<br/>regisztráció megismétlése szükséges.</li> <li>Egy új központi monitorhoz való<br/>regisztráció esetén.</li> <li>Válassza ki ezt az elemet, amikor regisztrálja<br/>mobileszközét a központi monitoron.</li> </ul>                                                                                                    | _               |
| Vezeték nélküli hozzáférési pont                           | Lehetővé teszi vezeték nélküli hozzáférési<br>pontok hozzáadását és törlését. Lásd:<br>14. oldal.                                                                                                    | _               |
| Súgó                                                       | Megnyitja a mobileszköz webböngészőjét és<br>eléri a <b>[Videó-kaputelefon]</b> alkalmazáshoz<br>tartozó terméktámogatási weboldalt.<br>Ezen dokumentum legújabb verzióját is ezen<br>a terméktámogatási weboldalon találja.                                                                                                    | _               |

## 3. Beállítások

| Menünév és almenü                         | Leírás                                                                                                    | Alapértelmezett |
|-------------------------------------------|----------------------------------------------------------------------------------------------------|-----------------|
| <b>Kilépés</b><br>(Csak Android eszközök) | <ul> <li>Kilép a [Videó-kaputelefon] alkalmazásból.</li> <li>Csak akkor alkalmazza, ha nem tervezi<br/>használni a [Videó-kaputelefon]<br/>alkalmazást, pl. mert házon kívül<br/>tartózkodik.</li> </ul> | _               |

\*1 Ez az elem csak akkor érhető el, ha a [Regisztrálása] beállítások befejeződtek.
\*2 Ez az elem csak akkor érhető el, ha a [Regisztrálása] és [Értésítési e-mail cím] beállítások befejeződtek.

# 4.1 Hibaelhárítás

### Wi-Fi (vezeték nélküli LAN) csatlakozások

| Probléma                                                                                                    | Ok és megoldás                                                                                                    |  |
|----------------------------------------------------------------------------------------------------|----------------------------------------------------------------------------------------------------|--|
| Csatlakozás a központi<br>monitorhoz sikertelen                                                                                                   | <ul> <li>A mobileszköz nincs regisztrálva a központi monitorhoz.         <ul> <li>→ Regisztrálja a mobileszközt a központi monitorhoz (5. oldal).</li> </ul> </li> <li>A központi monitor vagy a mobileszköz nincs csatlakoztatva a vezeték nélküli routerhez.         <ul> <li>→ Ellenőrizze, hogy a vezeték nélküli router be van-e kapcsolva, és hogy a központi monitor és az Ön mobileszköze egyaránt a vezeték nélküli router hatósugarán belül van-e.</li> </ul> </li> <li>A központi monitor és az Ön mobileszköze nem ugyanahhoz a vezeték nélküli routerhez csatlakozott.         <ul> <li>→ Győződjön meg arról, hogy a központi monitor és az Ön mobileszköze egyaránt ugyanahhoz a vezeték nélküli routerhez csatlakozott.</li> <li>→ Győződjön meg arról, hogy a központi monitor és az Ön mobileszköze egyaránt ugyanahhoz a vezeték nélküli routerhez csatlakozik.</li> </ul> </li> <li>A központi monitor vagy az Ön mobileszköze vezeték nélküli hálózati beállításai helytelenek.         <ul> <li>→ Konfigurálja újra a központi monitor és a mobileszköz vezeték nélküli hálózati beállításait. Szükség esetén további információkért lásd a központi monitor és a mobileszköz dokumentációját.</li> </ul> </li> <li>A vezeték nélküli router SSID-ja módosult az alkalmazás utolsó használata óta, mert vagy Ön módosította azt, vagy új vezeték nélküli routert helyezett üzembe.         <ul> <li>A dia bazzó á vezeték nélküli monter és a mobileszköz nentek nélküli potter kelküli potter kelküli routert helyezett üzembe.</li> </ul> </li> </ul> |  |
| A központi monitorhoz való<br>csatlakozás sikertelen akkor<br>is, ha az aktuális vezeték<br>nélküli hozzáférési pont<br>hozzáadása már megtörtént | <ul> <li>→ Adja hozzá a vezeték nélküli hozzáférési pontot a vezeték nélküli hozzáférési pontol listájához (14. oldal). (Legfeljebb 10 vezeték nélküli hozzáférési pont menthető el.)</li> <li>A vezeték nélküli routertől függően előfordulhat, hogy a mobileszköz akkor sem csatlakozik a központi monitorhoz, ha már a vezeték nélküli router hozzáadásra került.</li> <li>→ Ellenőrizze, hogy melyik SSID van regisztrálva a központi monitorhoz, majd a mobileszköz Wi-Fi beállításaiban válassza ki ugyanazt az SSID-t. Hogyan lehet ellenőrizni, hogy melyik SSID van regisztrálva a központi monitornon         <ol> <li>Főmenü →  ←  ○K</li> <li>Válassza ki a "Hálózat" lehetőséget →  ○K</li> <li>Válassza ki a "Jelenlegi állapot" lehetőséget →  ○K</li> <li>Válassza ki a "Wi-Fi-információ" lehetőséget →  ○K</li> <li>A vezeték nélküli router beállításával és csatlakoztatásával kapcsolatos információkért lásd a vezeték nélküli routerhez kapott használati útmutatót.</li> </ol> </li> </ul>                                                                                                    |  |

### Kaputelefon-hívások, kaputelefon monitorozása

| Probléma                                                         | Ok és megoldás                                                                                                    |
|------------------------------------------------------------------|----------------------------------------------------------------------------------------------------|
| Kaputelefon-hívások és<br>értesítések fogadása nem<br>lehetséges | <ul> <li>A [Videó-kaputelefon] alkalmazás nem fut.         <ul> <li>→ Ha az alkalmazás nem fut, akkor nem lesz képes az értesítések és a kaputelefonról érkező hívások fogadására. Indítsa el az alkalmazást (6. oldal).</li> </ul> </li> <li>A mobileszköz Wi-Fi funkciója alvó módban van.         <ul> <li>→ Módosítsa úgy a beállításokat, hogy az alvó mód ki legyen kapcsolva, amikor a [Videó-kaputelefon] alkalmazást otthonában használja. Ha energiatakarékos beállításokat használ, akkor ellenőrizze, hogy az alvó mód ne legyen aktiválva.</li> </ul> </li> <li>iPhone és iPad</li> <li>A mobileszköz a vezeték nélküli LAN hatósugarán kívül helyezkedik el, vagy a helymeghatározási adatok a hatósugáron kívül esnek.</li> </ul> |
|                                                                  | → Miután újból a hatósugáron belül van, az indításhoz érintse meg a<br>[Videó-kaputelefon] ikonját.                                                                                                    |

| Probléma                                                                                                    | Ok és megoldás                                                                                                    |
|----------------------------------------------------------------------------------------------------|----------------------------------------------------------------------------------------------------|
| A csengőhangok vagy<br>értesítési hangjelzések nem<br>kerülnek lejátszásra                                                                                                    | <ul> <li>A rezgő mód be van kapcsolva.</li> <li>→ Kapcsolja ki a rezgő módot.</li> <li>A csengőhangok ki vannak kapcsolva.</li> <li>→ Ellenőrizze a [Hívásbeállítások] beállításokat (16. oldal).</li> </ul>                                                                                                    |
| A hang nem hallatszik a<br>hangszóróból<br>kaputelefon-hívás vagy<br>monitorozás során                                                                                                    | <ul> <li>A hangbeállítások helytelenek, a készülék nem a hangszórót használja.         <ul> <li>→ Ellenőrizze a [Hangszóró-beállítás] beállításokat (16. oldal).</li> </ul> </li> <li>A mobileszköz típusától függően lehetséges, hogy az alkalmazás nem tudja lejátszani a hangot a hangszórókat használva.</li> </ul>                                                                                                    |
| A mobileszköz hangszóróját<br>használva a hang szaggat<br>beszéd közben                                                                                                    | <ul> <li>A környezetből beszűrődő zaj okozza azt, hogy a mobileszköz hangszórójából érkező hang szaggat.</li> <li>→ Ez a jelenség a legtöbb mobiltelefonon előfordul kihangosítás esetén. Ilyenkor menjen a mobileszközzel egy csendesebb helyre vagy kapcsoljon át a hangszóróról a fejhallgatóra (10. oldal).</li> </ul>                                                                                                    |
| Kaputelefon-hívás közben a<br>látogató nem hallja az Ön<br>hangját                                                                                                    | <ul> <li>Győződjön meg arról, hogy a mobileszköz mikrofonját nem fedi el semmivel, pl. az ujjaival vagy az arcával.</li> <li>iPhone és iPad</li> <li>Lehet, hogy az alkalmazás nem jogosult hozzáférni a mobileszköz mikrofonjához.</li> <li>→ A mobileszköz [Beállítások] alkalmazását használva engedélyezze az alkalmazásnak a mikrofonhoz való hozzáférést.</li> </ul>                                                                                                    |
| A kaputelefonról érkező hang<br>megszakad, a képek<br>kimerevednek                                                                                                    | <ul> <li>A központi monitor és a mobileszköz olyan környezetben került használatra, ahol a vezeték nélküli LAN jelerőssége elégtelen.</li> <li>→ Mindkét eszközt olyan környezetben használja, ahol a vezeték nélküli router vezeték nélküli jelerőssége megfelelő.</li> <li>A központi monitor és a vezeték nélküli router közötti rádiókapcsolat minőségének ellenőrzésével kapcsolatos információkért lásd a központi monitor dokumentációját.</li> <li>A mobileszköz és a vezeték nélküli router közötti rádiókapcsolat minőségének ellenőrzésével kapcsolatos információkért lásd a mobileszköz dokumentációját.</li> <li>A központi monitor és a mobileszköz olyan berendezések mellett került használatra, ami erős elektromos interferenciát okoz (pl. mikrohullámú sütő).</li> <li>→ Győződjön meg arról, hogy a központi monitor elektromos interferenciától mentes helyre került-e telepítésre.</li> <li>→ A mobileszközt olyan helyen használja, ahol kevesebb az elektromos interferencia.</li> <li>→ Ha lehetséges, helyezze át az interferenciát okozó eszközt.</li> <li>Wi-Fi repeatert (jelismétlőt) használ.</li> <li>→ Ez akkor fordulhat elő, ha a mobileszköz átváltja a Wi-Fi csatlakozását a vezeték nélküli router és a Wi-Fi repeatert.</li> <li>Több eszköz, pl. számítógépek és mobileszközök vannak csatlakozva a vezeték nélküli routerkez, és egyszerre használják a hálózatot.</li> <li>→ Ne használjon sok eszközt egyszerre.</li> </ul> |
| <ul> <li>Bizonyos funkciók nem<br/>használhatók</li> <li>Például:</li> <li>A mobileszköz<br/>hangszórójának<br/>használata<br/>hangkimenetként</li> <li>Álló és fekvő megjelenítési<br/>módok közötti váltás</li> </ul> | <ul> <li>A mobileszköztől (a modelltől vagy az operációs rendszertől) függően előfordulhat, hogy<br/>bizonyos funkciók nem használhatóak.</li> </ul>                                                                                                    |

### E-mail értesítések beállítása

| Probléma                                                                                                    | Ok és megoldás                                                                                                    |
|----------------------------------------------------------------------------------------------------|----------------------------------------------------------------------------------------------------|
| Teszt e-mail fogadása<br>sikertelen                                                                               | <ul> <li>Az e-mail szerver és az e-mail cím beállításai helytelenek.</li> <li>→ Ellenőrizze az e-mail szerver (12. oldal) és az e-mail cím (13. oldal) beállításait. Ha a beállítások nem megfelelőek, akkor végezze el a szükséges módosításokat.</li> </ul>                                                                                                    |
| A teszt e-mail fogadása<br>sikeres, de az e-mail<br>értesítések fogadása<br>sikertelen                            | <ul> <li>A vezeték nélküli router ki van kapcsolva, vagy a központi monitor a vezeték nélküli router hatósugarán kívül helyezkedik el.</li> <li>→ Győződjön meg arról, hogy a vezeték nélküli router be van kapcsolva, és helyezze át a központi monitort a vezeték nélküli router hatósugarán belülre.</li> <li>Az [E-mail értesítés] funkció ki van kapcsolva.</li> <li>→ Engedélyezze az [E-mail értesítés] funkciót (13. oldal).</li> <li>A [Értesítés kiválasztása] lehetőség e-mail értesítései ki vannak kapcsolva.</li> <li>→ Engedélyezze a [Értesítés kiválasztása] lehetőséget azon eszközök számára, melyekről értesítéseket kíván küldeni (13. oldal).</li> <li>Probléma van a hálózati környezettel vagy az e-mail szerverrel.</li> <li>→ Ellenőrizze a feladó e-mail fiókját, hogy érkezett-e "nem kézbesített üzenet" válasz a levelező szervertől.</li> </ul> |
| Nem kíván e-mail<br>értesítéseket kapni<br>(Értesítések ideiglenes<br>kikapcsolása, pl. ha otthon<br>tartózkodik) | <ul> <li>Kapcsolja ki az [E-mail értesítés] beállítást (13. oldal).</li> </ul>                                                                                                    |

## Egyebek

| Probléma                                                                    | Ok és megoldás                                                                                                    |
|-----------------------------------------------------------------------------|----------------------------------------------------------------------------------------------------|
| A mobileszköz eleme hamar<br>lemerül                                        | <ul> <li>Amikor otthon tartózkodik (tehát amikor a mobileszköz csatlakozik a vezeték nélküli routerhez), a [Videó-kaputelefon] alkalmazás készen áll a kaputelefon-hívások fogadására, még akkor is, ha éppen egy másik alkalmazást használ. A [Videó-kaputelefon] alkalmazás emiatt akkor is fogyasztja az elemet, ha aktuálisan nem használja. Ez nem hiba.</li> <li>iPhone és iPad</li> <li>Az alkalmazás helymeghatározási funkciója nem [Engedélyezés mindig] beállításra van állítva (17. oldal).</li> <li>→ Állítsa a helymeghatározási funkciót [Engedélyezés mindig] beállításra.</li> </ul> |
| A termék nem megfelelően<br>működik.<br>A termék nem működik<br>megfelelően | <ul> <li>Indítsa újra a mobileszközt.</li> </ul>                                                                                                    |

# 4.2 Hibaüzenetek

| Kijelző                                                                                                    | Ok és megoldás                                                                                                    |
|----------------------------------------------------------------------------------------------------|----------------------------------------------------------------------------------------------------|
| Regisztráció nem lehetséges<br>Csatlakozás a központi monitorra<br>nem lehetséges. Engedélyezze a<br>Wi-Fi használatát az okostelefonon.<br>Csatlakozás a központi monitorra<br>nem lehetséges. Ellenőrizze a<br>Wi-Fi-kapcsolatot. | <ul> <li>A vezeték nélküli router jelerőssége gyenge.         <ul> <li>→ Helyezze át úgy az eszközöket, hogy a központi monitor és a mobileszköze közelebb kerüljenek a vezeték nélküli routerhez.</li> </ul> </li> <li>Nem fejezte be a regisztrációs folyamatot a megadott időkereten belül.         <ul> <li>→ Ellenőrizze, hogy a vezeték nélküli router be van-e kapcsolva, és hogy a központi monitor és az Ön mobileszköze csatlakozik-e a vezeték nélküli routerhez, majd próbálja meg ismét beregisztrálni mobileszközét a vezeték nélküli routerhez, majd próbálja ki van kapcsolva.</li> <li>→ Kapcsolja be a mobileszközön a Wi-Fi funkciót.</li> </ul> </li> <li>A mobileszköz a vezeték nélküli router hatósugarán kívül helyezkedik el.         <ul> <li>→ Ellenőrizze, hogy a vezeték nélküli router be van-e kapcsolva, és hogy a központi monitor és az Ön mobileszköze csatlakozik-e a vezeték nélküli routeren.</li> </ul> </li> </ul> |
| Csatlakozás a központi monitorhoz<br>sikertelen. Kérjük, ellenőrizze a<br>központi monitor tápellátását vagy<br>Wi-Fi-kapcsolatát.                                                                                                  | <ul> <li>A központi monitor nincs a vezeték nélküli routerhez csatlakoztatva.</li> <li>→ Ellenőrizze, hogy a vezeték nélküli router be van-e kapcsolva, és hogy a központi monitor és a mobileszköze ugyanahhoz a vezeték nélküli routerhez csatlakozzon, majd próbálja újra.</li> </ul>                                                                                                    |
| Kaputelefon nem elérhető                                                                                                    | <ul> <li>Probléma van a központi monitor és a kaputelefon közti hálózati kapcsolattal.</li> <li>→ Győződjön meg arról, hogy a kaputelefon tápellátása rendben van.</li> <li>→ Ellenőrizze a hálózatot, hogy ne legyen probléma a kaputelefon és a központi monitor közötti kapcsolattal.</li> </ul>                                                                                                    |
| Csatlakozás a szerverre nem<br>lehetséges. Ellenőrizze a<br>beállításokat.                                                                                                    | <ul> <li>A levelező szerver beállításai nem megfelelőek.         <ul> <li>→ Ha szükséges, módosítsa a beállításokat és próbálja újra (12. oldal).</li> </ul> </li> <li>A vezeték nélküli router nem tud csatlakozni az Internethez.         <ul> <li>→ Ellenőrizze, hogy a vezeték nélküli router van-e konfigurálva, hogy a vezeték nélküli routerhez csatlakoztatott eszközök csatlakozni tudjanak az Internethez.</li> </ul> </li> </ul>                                                                                                    |
| Ellenőrizze a biztonság típusát és<br>az SMTP hitelesítési beállításokat                                                                                                    | <ul> <li>A biztonsági beállítások nem megfelelőek.</li> <li>SMTP hitelesítési beállításokra van szükség, de a jelenlegi értékek nem helyesek.</li> <li>→ Ha szükséges, módosítsa a beállításokat és próbálja újra (12. oldal).</li> </ul>                                                                                                    |
| Ellenőrizze fiókja nevét vagy<br>jelszavát                                                                                                    | <ul> <li>Az SMTP hitelesítéshez használt [Fiók neve] és/vagy [Jelszó] helytelen.</li> <li>→ Ha szükséges, módosítsa a beállításokat és próbálja újra (12. oldal).</li> </ul>                                                                                                    |
| Új vezeték nélküli hozzáférési<br>ponthoz (SSID) csatlakozott. Hozzá<br>kívánja adni?                                                                                                    | <ul> <li>A vezeték nélküli router SSID-ja módosult az alkalmazás utolsó használata óta,<br/>mert vagy Ön módosította azt, vagy új vezeték nélküli routert helyezett üzembe.</li> <li>→ Adja hozzá a vezeték nélküli hozzáférési pontot a vezeték nélküli hozzáférési<br/>pontok listájához (14. oldal). (Legfeljebb 10 vezeték nélküli hozzáférési pont<br/>menthető el.)</li> </ul>                                                                                                    |

# 4.3 Védjegyek és szerzői jogok

### Védjegyek

- A Wi-Fi a Wi-Fi Alliance bejegyzett védjegye vagy védjegye.
- Az iPhone és iPad az Apple Inc. Egyesült Államokban és egyéb országokban bejegyzett védjegyei.
- Az Android a Google LLC védjegye.
- A dokumentumban használt minden más védjegy a megfelelő tulajdonos védjegye.

### Információk a szerzői jogokról

 Ezen termék egyes részei nyílt forráskódú szoftvert használnak. A nyílt forráskódú szoftver a Szabad szoftver alapítvány LGPL-je egyéb feltételek szabályozásai mellett kerül felhasználásra. A szerzői jogok és a licencinformációk az alábbi weboldalon érhetők el. https://panasonic.net/cns/pcc/support/intercom/smartphone/

- A termékre vonatkozó licencszerződés az alábbi weboldalon érhető el. https://panasonic.net/cns/pcc/support/intercom/smartphone/
- Ezen termék egyes részei a Copyrights Vision Co., Ltd. által létrehozott adatokat használják.
   © 2013-2014 Copyrights Vision Inc.

PNQP1239XA C1015MM2099